Regelaar

# VM iSystem – AD281

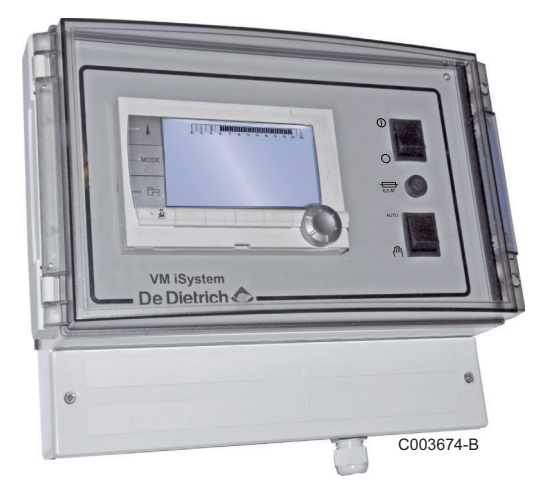

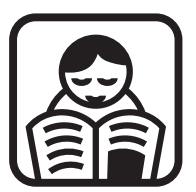

# Gebruikershandleiding

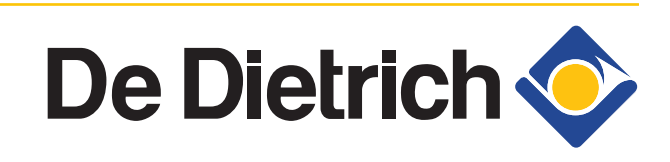

NL

300027152-001-03

# Inhoud

| 1 | Veiligheidsvoorschrit | ften  |                |                                                                      | 4          |
|---|-----------------------|-------|----------------|----------------------------------------------------------------------|------------|
|   |                       | 1.1   | Algem          | nene veiligheidsinstructies                                          | 4          |
|   |                       | 1.2   | Aanbe          | evelingen                                                            | 5          |
|   |                       | 1.3   | Aansp          | orakelijkheden                                                       | 6          |
|   |                       |       | 1.3.1          | Aansprakelijkheid fabrikant                                          | 6          |
|   |                       |       | 1.3.2<br>1.3.3 | Aansprakelijkheid van de installateur<br>Aansprakelijkheid gebruiker | 6<br>7     |
| 2 | Over deze handleidin  | g     |                |                                                                      | 8          |
|   |                       | 2.1   | Toege          | paste symbolen                                                       | 8          |
|   |                       | 2.2   | Afkort         | ingen                                                                | 8          |
| 3 | Beschrijving          |       |                |                                                                      | 9          |
|   |                       | 3.1   | Omsc           | hrijving van de toetsen                                              | 9          |
|   |                       | 3.2   | Omsc           | hrijving van de display                                              | 10         |
|   |                       |       | 3.2.1          | Functies van de toetsen                                              | 10         |
|   |                       |       | 3.2.2          | Symbool vlam                                                         | 10         |
|   |                       |       | 3.2.3          | Zonne-energie (Indien aangesloten)                                   | 10         |
|   |                       |       | 3.2.4<br>3.2.5 | Afwijking sanitair warm water                                        | 11<br>11   |
|   |                       |       | 3.2.6          | Andere informatie                                                    | 12         |
| 4 | Gebruik van het appa  | iraat |                |                                                                      | 13         |
|   |                       | 4.1   | Navig          | eren in de menu's                                                    | 13         |
|   |                       | 4.2   | Weerg          | jave van de gemeten waarden                                          | 14         |
|   |                       | 4.3   | Instell        | ingen wijzigen                                                       | 15         |
|   |                       |       | 4.3.1          | De richtwaarden instellen                                            | 15         |
|   |                       |       | 4.3.2          | Selecteer de werkingsmodus                                           | 16         |
|   |                       |       | 4.3.3          | Forceer de productie van het sanitair warm<br>water                  | 17         |
|   |                       |       | 4.3.4          | Instelling van het contrast en de verlichting var<br>displav         | າ de<br>17 |
|   |                       |       | 4.3.5          | De tijd en de datum instellen                                        | 18         |
|   |                       |       | 4.3.6          | Een programma selecteren                                             | 18         |
|   |                       |       | 4.3.7          | Een programma aanpassen                                              | 19         |
|   |                       |       | 4.3.8          | Instellen van een jaarklok                                           | 21         |

|   |                                          | 4.4    | Uitschakeling van de installatie23                 |
|---|------------------------------------------|--------|----------------------------------------------------|
|   |                                          | 4.5    | Vorstbeveiliging24                                 |
| 5 | Bij storing                              |        |                                                    |
|   |                                          | 5.1    | Berichten (Code type Mxx)25                        |
|   |                                          | 5.2    | Fouten25                                           |
| 6 | Garanties                                |        |                                                    |
|   |                                          | 6.1    | Algemeen28                                         |
|   |                                          | 6.2    | Garantievoorwaarden28                              |
| 7 | Bijlage - Informatie bet<br>etikettering | reffer | nde de ecoconcept richtlijnen en de energie-<br>30 |

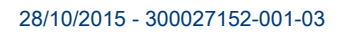

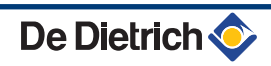

# 1 Veiligheidsvoorschriften

# 1.1 Algemene veiligheidsinstructies

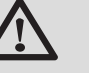

GEVAAR

Dit apparaat kan worden gebruikt door kinderen van acht jaar en ouder en mensen met lichamelijke, gevoelsmatige of geestelijke beperkingen of met gebrek aan ervaring en kennis als ze begeleiding en instructie krijgen hoe het apparaat op een veilige manier te gebruiken en de eraan verbonden gevaren begrijpen. Kinderen mogen niet met het apparaat spelen. Zonder begeleiding mag schoonmaak en gebruikers onderhoud niet door kinderen worden gedaan.

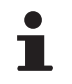

De gebruiks- en de installatiehandleiding zijn ook te vinden op onze website.

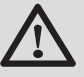

## OPGELET

Overeenkomstig de installatievoorschriften moet er in de vaste leidingen een middel voor losmaken voorzien zijn.

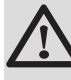

# OPGELET

Als er een voedingskabel is meegeleverd met het apparaat en deze beschadigd blijkt te zijn, dient deze door de fabrikant, diens servicedienst of een persoon met dezelfde vakbekwaamheid vervangen worden, om gevaren te voorkomen.

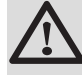

## OPGELET

Neem de maximale druk van het water bij de ingang in acht om zeker te zijn van een correcte werking van het apparaat, raadpleeg daarvoor het hoofdstuk "Technische gegevens".

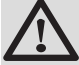

## OPGELET

Maak het toestel spanningsloos voor u met de werkzaamheden begint.

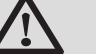

## OPGELET

Werkzaamheden aan de installatie mogen uitsluitend worden uitgevoerd door deskundig personeel, volgens de regels van de kunst en de aanwijzingen in deze handleiding.

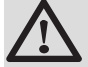

## OPGELET

De zonne-installaties moeten geaard worden ter bescherming tegen bliksem.

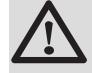

## OPGELET

De werking van de thermostatische mengkraan bij de uitlaat van het zonnewarmwatertoestel moet tijdens de inbedrijfstelling van het zonnesysteem gecontroleerd worden.

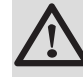

# OPGELET

Gebruik uitsluitend originele reserveonderdelen.

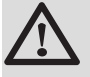

## OPGELET

Maak het toestel spanningsloos voor u met de werkzaamheden begint. Bescherm de installatie tegen het ongewild inschakelen.

# 1.2 Aanbevelingen

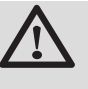

# OPGELET

Onderhoud het apparaat. Regelmatig onderhoud is onmisbaar voor een veilige en bedrijfszekere werking van het apparaat.

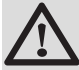

#### WAARSCHUWING

Alleen een erkend installateur mag werkzaamheden aan het apparaat en de installatie verrichten.

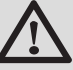

#### WAARSCHUWING

Verwarmingswater en drinkwater mogen nooit met elkaar in contact komen. Nauwkeuriger gezegd, het sanitaire water mag niet in de warmtewisselaars circuleren.

 Om van de garantie gebruik te kunnen maken, mag het apparaat op geen enkele wijze gewijzigd worden.

De Dietrich 📀

 Isoleer de leidingen om warmteverlies zo veel mogelijk te voorkomen.

#### Manteldelen

Manteldelen mogen alleen verwijderd worden voor onderhouds- en servicewerkzaamheden. Plaats na de onderhouds- en servicewerkzaamheden alle manteldelen terug.

#### Instructiestickers

Instructie- en waarschuwingsstickers mogen nooit verwijderd of afgedekt worden en moeten gedurende de totale levensduur van de ketel leesbaar zijn. Vervang beschadigde of onleesbare instructie- en waarschuwingsstickers onmiddellijk.

## 1.3 Aansprakelijkheden

#### 1.3.1. Aansprakelijkheid fabrikant

Onze producten worden gemaakt volgens de verschillende van toepassing zijnde richtlijnen. Zij worden

daarom geleverd met de **( €** markering en alle benodigde documenten.

Vanwege de permanente zorg voor de kwaliteit van onze producten, zoeken wij voortdurend naar manieren om deze te verbeteren. Daarom houden wij ons het recht voor de in dit document genoemde specificaties te wijzigen.

In de volgende gevallen zijn wij als fabrikant niet aansprakelijk:

- Het niet in acht nemen van de gebruiksinstructies van het apparaat.
- Achterstallig of onvoldoende onderhoud aan het apparaat.
- Het niet in acht nemen van de installatieinstructies van het apparaat.

#### 1.3.2. Aansprakelijkheid van de installateur

De installateur is aansprakelijk voor de installatie en de eerste inbedrijfstelling van het apparaat. De installateur moet de volgende instructies in acht nemen:

 Lees de instructies van het apparaat in de meegeleverde handleidingen en neem deze in acht.

- Installeer overeenkomstig de geldende wetgeving en normen.
- Voer de eerste inbedrijfstelling en alle benodigde controles uit.
- Leg de installatie uit aan de gebruiker.
- Als onderhoud noodzakelijk is, waarschuw dan de gebruiker voor de controle- en onderhoudsplicht betreffende het apparaat.
- Overhandig alle handleidingen aan de gebruiker.

# 1.3.3. Aansprakelijkheid gebruiker

Om het optimaal functioneren van de installatie te garanderen, moet u de volgende instructies in acht nemen:

- Lees de instructies van het apparaat in de meegeleverde handleidingen en neem deze in acht.
- Vraag de hulp van een erkend installateur voor de installatie en de uitvoering van de eerste inbedrijfstelling.
- Vraag aan de installateur uitleg over uw installatie.
- Laat de benodigde inspecties en onderhoud uitvoeren door een erkend installateur.
- Bewaar de handleidingen in goede staat en in de buurt van het apparaat.

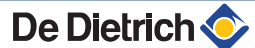

# 2 Over deze handleiding

# 2.1 Toegepaste symbolen

In deze handleiding worden verschillende gevarenniveaus gebruikt om aandacht op de bijzondere aanwijzingen te vestigen. Wij doen dit om de veiligheid van de gebruiker te verhogen, problemen te voorkomen en om de technische bedrijfszekerheid van het apparaat te waarborgen.

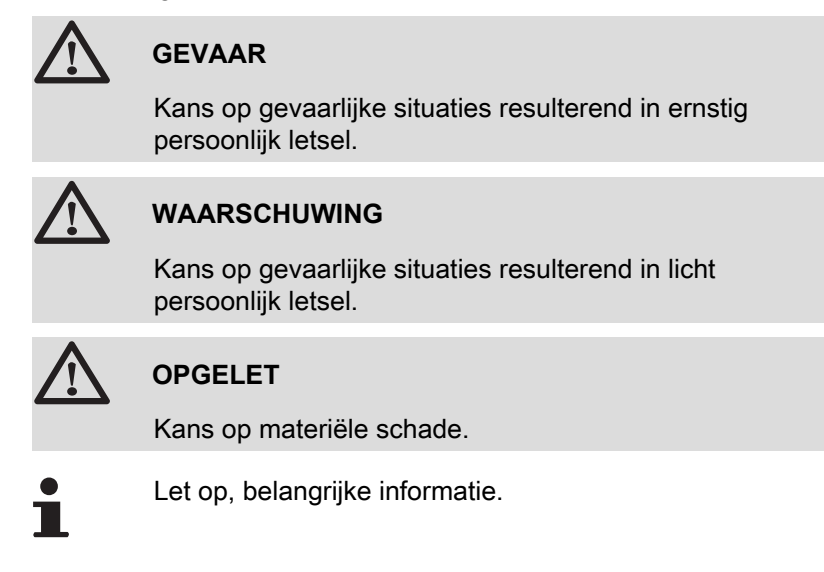

Verwijzing naar andere handleidingen of pagina's in deze handleiding.

# 2.2 Afkortingen

- SWW: Sanitair warm water
- DWK: Driewegklep

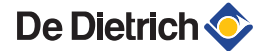

# 3 Beschrijving

# 3.1 Omschrijving van de toetsen

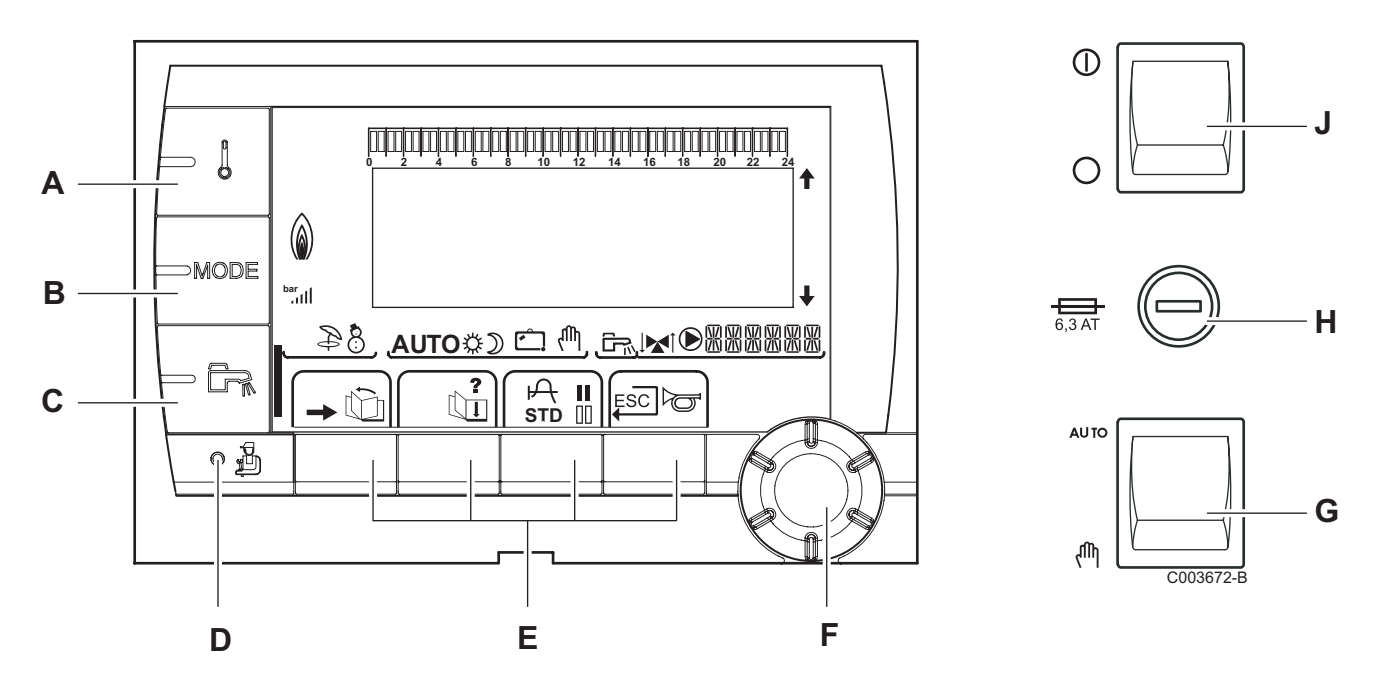

- A Instellingstoets temperaturen (verwarming, SWW, zwembad)
- B Selectietoets werkingsmode
  - Afwijkingstoets SWW

С

F

- D Toets voor toegang tot de voor de installateur bestemde parameters
- E Toetsen waarvan de functie aan de hand van de selecties varieert
  - Draaiknop voor instellen:
    - Draai de draaiknop om de menu's te scrollen of een waarde te wijzigen
    - Druk op de draaiknop voor toegang tot het geselecteerde menu of om een gewijzigde waarde te valideren
- G Knop AUTO/MANU
- H Zekering
- J Knop ON/OFF

# 3.2 Omschrijving van de display

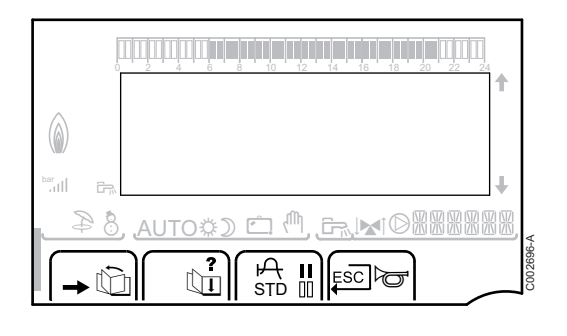

#### 3.2.1. Functies van de toetsen

Toegang tot de verschillende menus ŵ Voor het scrollen van de menu's Ъ Voor het scrollen van de parameters ? Het symbool wordt weergegeven wanneer er hulp beschikbaar is Ъ Voor het weergeven van de curve van de geselecteerde parameter STD Reset van de uurprogramma's II Selectie in de dagmodus of selectie van de te programmeren dagen 00 Selectie in de nachtmodus of verwijdering van de te programmeren dagen Terug naar vorige niveau ESC Terug naar vorige niveau zonder de uitgevoerde wijzigingen op te slaan

#### 3.2.2. Symbool vlam

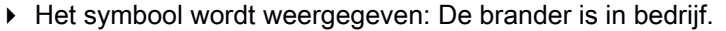

 Het symbool wordt niet weergegeven: De brander is uitgeschakeld.

# 

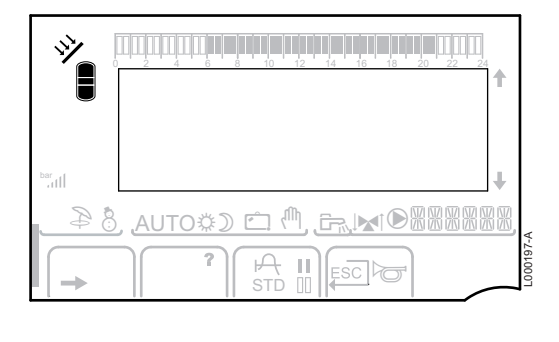

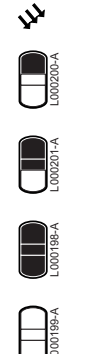

3.2.3.

De zonne laadpomp draait

Het bovenste gedeelte van de boiler wordt opgewarmd tot de richttemperatuur van de boiler

Zonne-energie (Indien aangesloten)

De hele boiler wordt opgewarmd tot de richttemperatuur van de boiler

De hele boiler wordt opgewarmd tot de richttemperatuur van de zonneboiler

De boiler is niet geladen - Aanwezigheid van een zonneregelaar

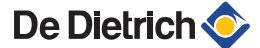

#### 3.2.4. Werkingswijzen

functioneren

Ċ

ሙ

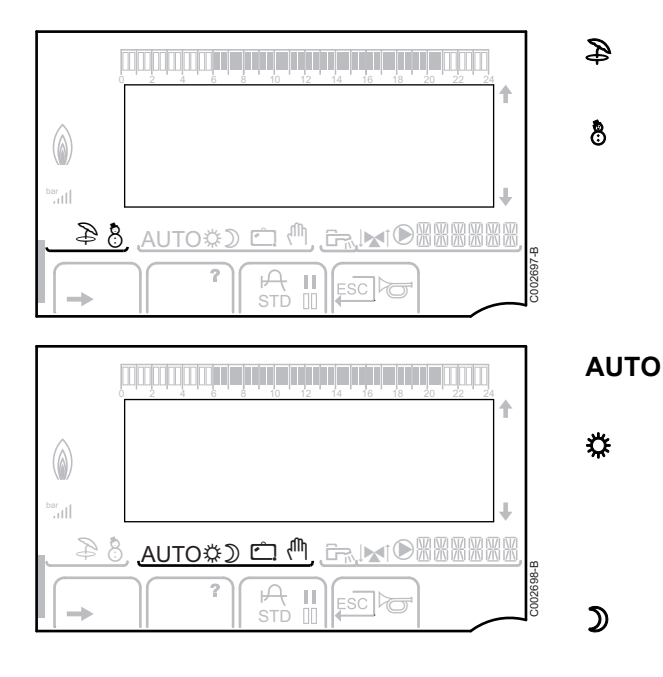

Zomermodus: De verwarming is uitgeschakeld. Voor

WINTER-modus: Verwarming en sanitair warm water

sanitair warm water blijft gezorgd worden

**O** Werking in de automatische modus, afhankelijk van het uurprogramma

Dagcyclus: Het symbool wordt weergegeven wanneer er een DAG-afwijking (comfort) wordt geactiveerd

- Knipperend symbool: Tijdelijke afwijking
- Vast symbool: Permanente afwijking

Nachtcyclus: Het symbool wordt weergegeven wanneer een NACHT-afwijking (laag) is geactiveerd

- Knipperend symbool: Tijdelijke afwijking
- Vast symbool: Permanente afwijking

Vakantiemodus: Het symbool wordt weergegeven wanneer een VAKANTIE-afwijking (vorstbeveiliging) is geactiveerd

- Knipperend symbool: Vakantiemodus geprogrammeerd
- Vast symbool: Vakantiemodus ingeschakeld

Handbediening: De ketel werkt met de weergegeven richtwaarde. Alle pompen werken. De 3-wegkleppen worden niet bediend.

#### 3.2.5. Afwijking sanitair warm water

Er verschijnt een balk wanneer een SWW-afwijking geactiveerd is:

- Knipperende balk: Tijdelijke afwijking
- Vaste balk: Permanente afwijking

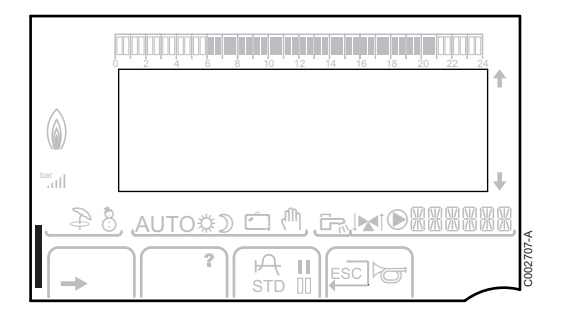

## 3.2.6. Andere informatie

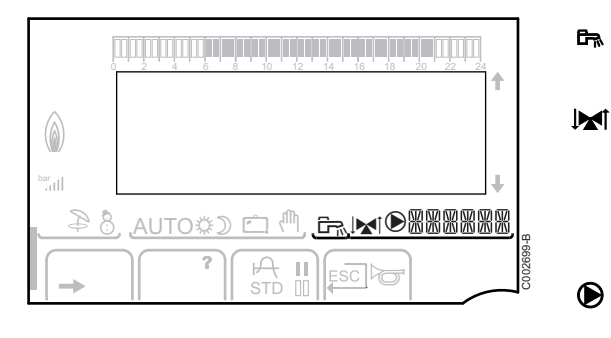

Het symbool wordt weergegeven wanneer er warm water geproduceerd wordt.

Verklikker klep: Het symbool wordt weergegeven wanneer een driewegklep is aangesloten.

- ▶ №<sup>1</sup>: De 3-wegmengkraan gaat open
- ▶ IM: De 3-wegmengkraan gaat dicht

Het symbool wordt weergegeven wanneer de pomp werkt.

Naam van de kring waarvan de parameters zijn weergegeven.

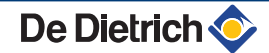

# 4 Gebruik van het apparaat

# 4.1 Navigeren in de menu's

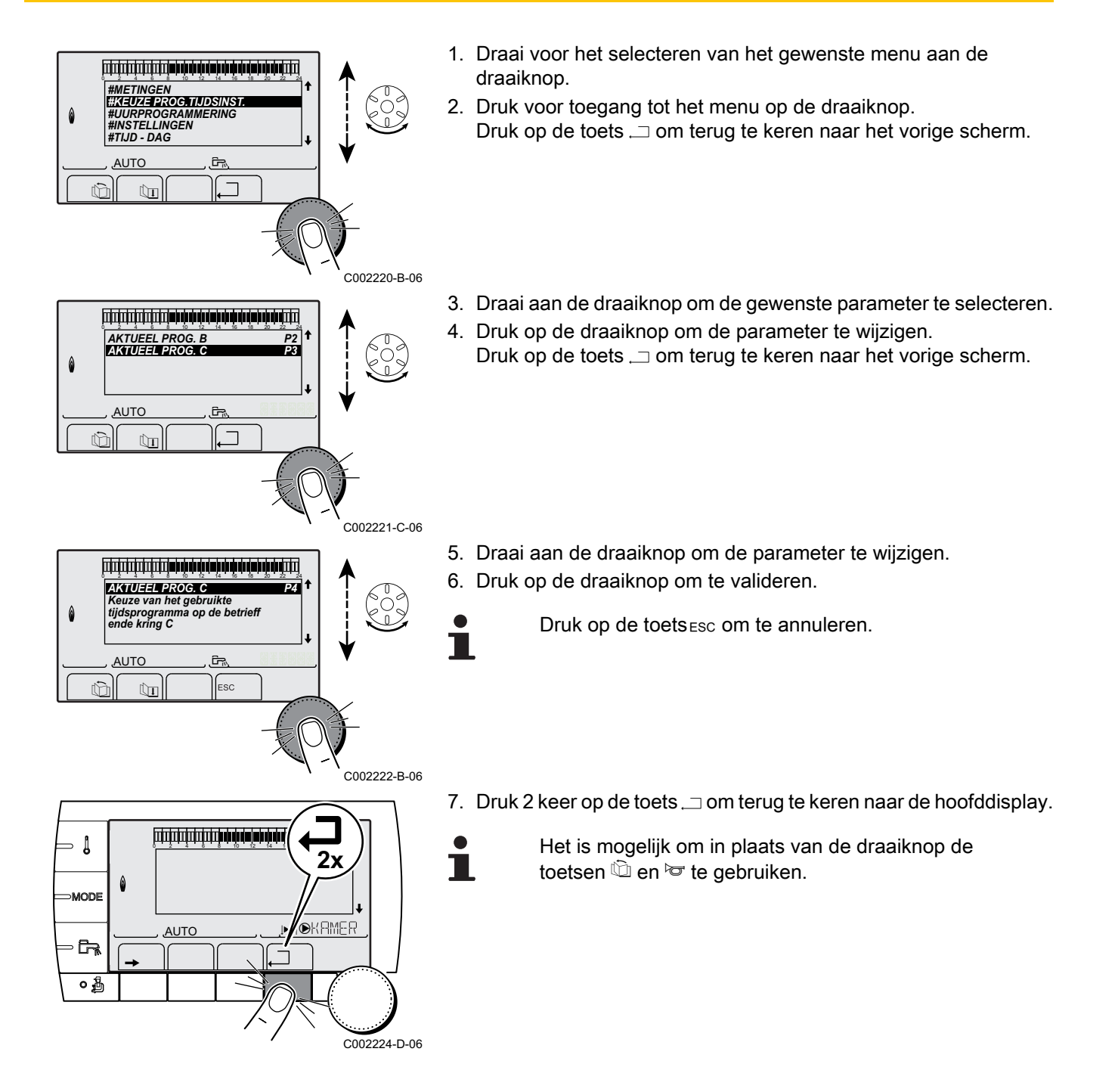

# 4.2 Weergave van de gemeten waarden

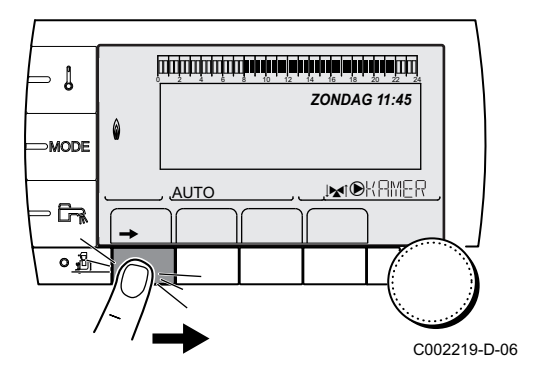

De verschillende door het apparaat gemeten waarden worden weergegeven in het menu **#METINGEN**.

- 1. Ga naar het niveau gebruiker: Druk op de toets  $\rightarrow$ .
- 2. Selecteer het menu #METINGEN.

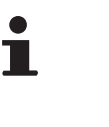

- Draai de draaiknop om de menu's te scrollen of een waarde te wijzigen.
- Druk op de draaiknop voor toegang tot het geselecteerde menu of om een gewijzigde waarde te valideren.

Zie voor een uitgebreide toelichting op het navigeren in de menu's het hoofdstuk: "Navigeren in de menu's", pagina 13.

| Niveau gebruiker - Menu #METINGEN                                         |                                                                                           |         |  |  |
|---------------------------------------------------------------------------|-------------------------------------------------------------------------------------------|---------|--|--|
| Parameter                                                                 | Beschrijving                                                                              | Eenheid |  |  |
| BUITEN TEMP.                                                              | Buitentemperatuur                                                                         | °C      |  |  |
| RUIMTE TEMP.B <sup>(1)</sup>                                              | Kamertemperatuur van de kring B                                                           | °C      |  |  |
| RUIMTE TEMP.C <sup>(1)</sup>                                              | Kamertemperatuur van de kring C                                                           | °C      |  |  |
| KETEL TEMP. <sup>(2)</sup>                                                | Watertemperatuur in de ketel                                                              | °C      |  |  |
| BOILER TEMP. <sup>(1)</sup>                                               | Watertemperatuur van de SWW-boiler                                                        | °C      |  |  |
| BUFFERVAT TEMP (1)                                                        | Watertemperatuur in de bufferboiler                                                       | °C      |  |  |
| ZWEMB.TEMP.B <sup>(1)</sup>                                               | Watertemperatuur zwembad van de kring B                                                   | °C      |  |  |
| TEMP.ZWEMBAD C                                                            | Watertemperatuur zwembad van de kring C                                                   | °C      |  |  |
| AANVOER.TEMP.B                                                            | Watertemperatuur vertrekleiding kring B                                                   | °C      |  |  |
| AANVOER.TEMP.C                                                            | Watertemperatuur vertrekleiding kring C                                                   | °C      |  |  |
| SYSTEEM TEMP.                                                             | Watertemperatuur vertrekleiding systeem in geval van meerdere generatoren                 | °C      |  |  |
| T.BOILER ONDER<br>(1)                                                     | Watertemperatuur onderin de SWW-boiler                                                    | °C      |  |  |
| BOILER TEMP.AUX                                                           | Watertemperatuur in de tweede SWW-boiler die op de HULP-kring is aangesloten              | °C      |  |  |
| TEMP SOL TANK <sup>(1)</sup><br>(2)                                       | Temperatuur door zonnetoestel geproduceerde warmte (TS)                                   | °C      |  |  |
| T COLLECTOR (1)(2)                                                        | Temperatuur van de zonnepanelen (TC)                                                      | °C      |  |  |
| SOLAR ENERG <sup>(1)</sup><br>(2)                                         | In de boiler verzamelde zonne-energie                                                     | kWh     |  |  |
| ING.0-10V (1)(2)                                                          | Aantal bedrijfsuren brander 0-10 V                                                        | V       |  |  |
| CTRL                                                                      | Controlenummer van de software                                                            |         |  |  |
| <ul><li>(1) De parameter wordt</li><li>(2) Volgens de configura</li></ul> | alleen weergegeven voor de daadwerkelijk aangesloten opties, kringen of sensoren.<br>atie |         |  |  |

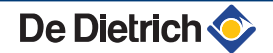

# 4.3 Instellingen wijzigen

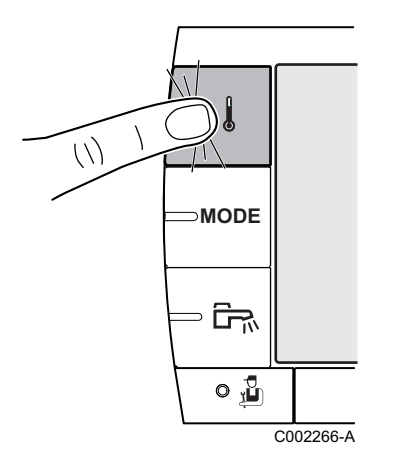

#### 4.3.1. De richtwaarden instellen

Ga voor het instellen van de verschillende verwarmings-, SWW- of zwembadtemperaturen als volgt te werk:

1. Druk op de toets 1.

- 2. Draai aan de draaiknop om de gewenste parameter te selecteren.
- Druk op de draaiknop om de parameter te wijzigen.
   Druk op de toets , → om terug te keren naar het vorige scherm.
- 4. Draai aan de draaiknop om de parameter te wijzigen.
- 5. Druk op de draaiknop om te valideren.
  - Druk op de toets ESC om te annuleren.

| Manu İ                       |                 |                                                                        |                    |  |  |
|------------------------------|-----------------|------------------------------------------------------------------------|--------------------|--|--|
|                              |                 |                                                                        |                    |  |  |
| Parameter                    | Instelbereik    | Beschrijving                                                           | Fabrieksinstelling |  |  |
| DAG TEMP.B <sup>(1)</sup>    | 5 tot 30 °C     | Gewenste omgevingstemperatuur tijdens de dagperiode van kring B        | 20 °C              |  |  |
| NACHT TEMP.B <sup>(1)</sup>  | 5 tot 30 °C     | Gewenste omgevingstemperatuur tijdens de nachtperiode van kring B      | 16 °C              |  |  |
| DAG TEMP.C <sup>(1)</sup>    | 5 tot 30 °C     | Gewenste omgevingstemperatuur tijdens de dagperiode van kring C        | 20 °C              |  |  |
| NACHT TEMP.C <sup>(1)</sup>  | 5 tot 30 °C     | Gewenste omgevingstemperatuur tijdens de nachtperiode van kring B      | 16 °C              |  |  |
| TEMP SOL TANK <sup>(1)</sup> | 20 tot 80 °C    | Maximum laadtemperatuur van de zone zonne-energie van de boiler        | 60 °C              |  |  |
| BOILER TEMP. <sup>(1)</sup>  | 10 tot 80 °C    | Gewenste temperatuur voor het sanitair warm water van de SWW-<br>kring | 55 °C              |  |  |
| BOILER TEMP.AUX              | 10 tot 80 °C    | Gewenste temperatuur voor het sanitair warm water van de hulpkring     | 55 °C              |  |  |
| ZWEMB.TEMP.B <sup>(1)</sup>  | 5 tot 39 °C     | Gewenste temperatuur voor het zwembad B                                | 20 °C              |  |  |
| TEMP.ZWEMBAD C               | 5 tot 39 °C     | Gewenste temperatuur voor het zwembad C                                | 20 °C              |  |  |
| (1) De parameter wordt       | alleen weergege | even voor de daadwerkelijk aangesloten opties, kringen of sensoren.    |                    |  |  |

#### 4.3.2. Selecteer de werkingsmodus

Ga voor het selecteren van een werkingsmodus als volgt te werk:

1. Druk op de toets **MODE**.

- 2. Draai aan de draaiknop om de gewenste parameter te selecteren.
- Druk op de draaiknop om de parameter te wijzigen.
   Druk op de toets ... om terug te keren naar het vorige scherm.
- 4. Draai aan de draaiknop om de parameter te wijzigen.
- 5. Druk op de draaiknop om te valideren.
  - Druk op de toets ESC om te annuleren.

| Parameter                    | Instelbereik   | Beschrijving                                                                                                    | Fabrieksinstelling    |
|------------------------------|----------------|----------------------------------------------------------------------------------------------------|-----------------------|
| AUTOMATISCH                  |                | De dagtemperaturen worden bepaald door de uurregeling.                                                                                                    |                       |
| DAG                          | 7/7, xx:xx     | De dagmodus wordt geforceerd tot het aangegeven tijdstip of permanent (7/7).                                                                                                    | Huidige tijd + 1 uur  |
| NACHT                        | 7/7, xx:xx     | De nachtmodus wordt geforceerd tot het aangegeven tijdstip of permanent (7/7).                                                                                                    | Huidige tijd + 1 uur  |
| VAKANTIE                     | 7/7, 1 tot 364 | De vorstbeveiliging is actief op alle kringen van de ketel.<br>Aantal vakantiedagen: xx <sup>(1)</sup><br>Uitschakeling verwarming: xx:xx <sup>(1)</sup><br>Opnieuw starten: xx:xx <sup>(1)</sup> | Huidige datum + 1 dag |
| ZOMER                        |                | De verwarming is uitgeschakeld.<br>Voor sanitair warm water blijft gezorgd worden.                                                                                                    |                       |
| HAND                         |                | De generator werkt volgens de ingestelde richtwaarde. Alle<br>pompen werken. Mogelijkheid de richtwaarde in te stellen door<br>eenvoudig aan de draaiknop te draaien.                             |                       |
| AUTO OPLEGGEN <sup>(2)</sup> | JA / NEEN      | Een afwijking van de werkingsmodus wordt ingeschakeld op de<br>afstandbediening (optie).<br>Selecteer voor het forceren van alle kringen in de modus<br>AUTOMATISCHJA.                            |                       |

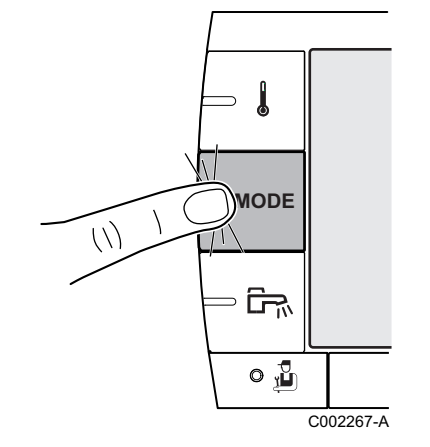

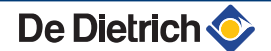

# 4.3.3. Forceer de productie van het sanitair warm water

Ga voor het forceren van de sanitair warmwaterproductie als volgt te werk:

- 2. Draai aan de draaiknop om de gewenste parameter te selecteren.
- 4. Draai aan de draaiknop om de parameter te wijzigen.
- 5. Druk op de draaiknop om te valideren.
  - Druk op de toetsesc om te annuleren.

| Menu 🗗      | Menu 🛱                                                                                           |                      |  |  |  |
|-------------|--------------------------------------------------------------------------------------------------|----------------------|--|--|--|
| Parameter   | Beschrijving                                                                                     | Fabrieksinstelling   |  |  |  |
| AUTOMATISCH | De dagtemperaturen voor het sanitair warm water worden door de uurregeling bepaald.              |                      |  |  |  |
| COMFORT     | De dagmodus sanitair warm water wordt geforceerd tot het aangegeven tijdstip of permanent (7/7). | Huidige tijd + 1 uur |  |  |  |

# 4.3.4. Instelling van het contrast en de verlichting van de display

- 1. Ga naar het niveau gebruiker: Druk op de toets  $\rightarrow$ .
- 2. Selecteer het menu **#INSTELLINGEN**.
  - Draai de draaiknop om de menu's te scrollen of een waarde te wijzigen.
    - Druk op de draaiknop voor toegang tot het geselecteerde menu of om een gewijzigde waarde te valideren.

Zie voor een uitgebreide toelichting op het navigeren in de menu's het hoofdstuk: "Navigeren in de menu's", pagina 13.

3. Stel de volgende parameters in:

| Niveau gebruiker - Menu #INSTELLINGEN |              |                                                                     |                    |                  |
|---------------------------------------|--------------|---------------------------------------------------------------------|--------------------|------------------|
| Parameter                             | Instelbereik | Beschrijving                                                        | Fabrieksinstelling | Instelling klant |
| CONTRAST DISPL                        |              | Instelling van het contrast van de display.                         |                    |                  |
| VERLICHT                              | COMFORT      | Het beeldscherm staat tijdens de dagperiode<br>permanent aan.       | ECO                |                  |
|                                       | ECO          | Bij iedere druk wordt het beeldscherm gedurende 2 minuten verlicht. |                    |                  |

- I

R

٥Å

۵

AUTO

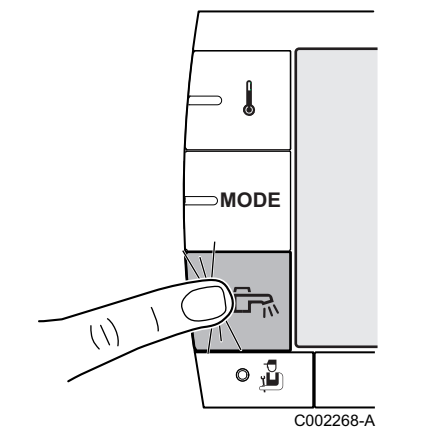

ZONDAG 11:45

C002219-D-06

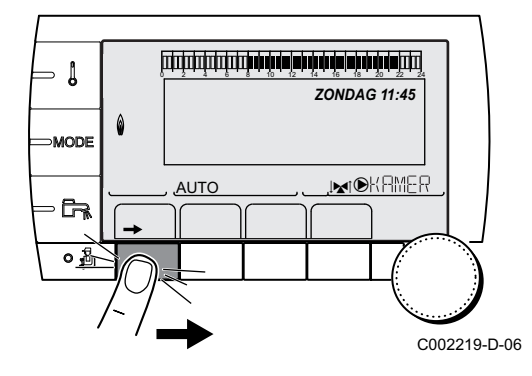

- 4.3.5. De tijd en de datum instellen
- 1. Ga naar het niveau gebruiker: Druk op de toets  $\rightarrow$ .
- 2. Selecteer het menu **#TIJD DAG**.

- Draai de draaiknop om de menu's te scrollen of een waarde te wijzigen.
- Druk op de draaiknop voor toegang tot het geselecteerde menu of om een gewijzigde waarde te valideren.

Zie voor een uitgebreide toelichting op het navigeren in de menu's het hoofdstuk: "Navigeren in de menu's", pagina 13.

3. Stel de volgende parameters in:

| Niveau gebruiker - Menu #TIJD - DAG <sup>(1)</sup> |                                |                                                                                                    |                    |                  |
|----------------------------------------------------|--------------------------------|----------------------------------------------------------------------------------------------------|--------------------|------------------|
| Parameter                                          | Instelbereik                   | Beschrijving                                                                                                    | Fabrieksinstelling | Instelling klant |
| UREN                                               | 0 tot 23                       | Instelling van de uren                                                                                                    |                    |                  |
| MINUTEN                                            | 0 tot 59                       | Instelling van de minuten                                                                                                    |                    |                  |
| DAG                                                | Vanaf maandag t/m<br>zondag    | Instelling van de dag van de week                                                                                                    |                    |                  |
| DATUM                                              | 1 tot 31                       | Instelling van de dag                                                                                                    |                    |                  |
| MAAND                                              | Januari tot en met<br>december | Instelling van de maand                                                                                                    |                    |                  |
| JAAR                                               | 2008 tot 2099                  | Instelling van het jaar                                                                                                    |                    |                  |
| ZOMER UUR                                          | AUTO                           | automatische overgang naar de zomertijd op<br>de laatste zondag van maart en naar de<br>wintertijd op de laatste zondag van oktober. | Αυτο               |                  |
|                                                    | HAND                           | voor de landen waar de winter- en zomertijd op een andere datum ingaan of niet gelden.                                               |                    |                  |
| (1) Volgens de                                     | configuratie                   |                                                                                                    |                    |                  |

## 4.3.6. Een programma selecteren

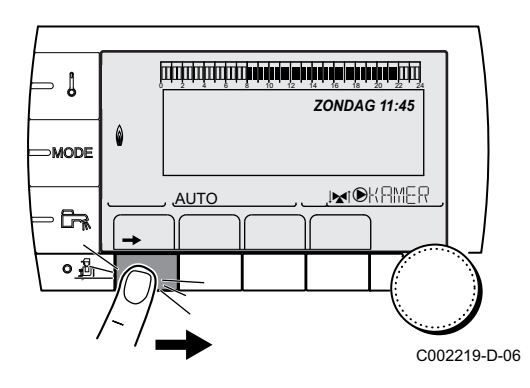

- 1. Ga naar het niveau gebruiker: Druk op de toets  $\rightarrow$ .
- 2. Selecteer het menu **#KEUZE PROG.TIJDSINST.**.

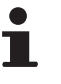

- Draai de draaiknop om de menu's te scrollen of een waarde te wijzigen.
- Druk op de draaiknop voor toegang tot het geselecteerde menu of om een gewijzigde waarde te valideren.

Zie voor een uitgebreide toelichting op het navigeren in de menu's het hoofdstuk: "Navigeren in de menu's", pagina 13.

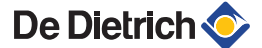

3. Selecteer de gewenste parameter.

| Niveau gebruiker - Menu #KEUZE PROG.TIJDSINST. |                   |                               |  |
|------------------------------------------------|-------------------|-------------------------------|--|
| Parameter                                      | Instelbereik      | Beschrijving                  |  |
| AKTUEEL PROG.B                                 | P1 / P2 / P3 / P4 | Dagprogramma actief (Kring B) |  |
| AKTUEEL PROG.C                                 | P1 / P2 / P3 / P4 | Dagprogramma actief (Kring C) |  |

4. Wijs aan de kring de gewenste uurregeling (P1 tot P4) toe met de draaiknop.

#### 4.3.7. Een programma aanpassen

- 1. Ga naar het niveau gebruiker: Druk op de toets  $\rightarrow$ .
- 2. Selecteer het menu #UURPROGRAMMERING.

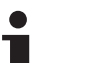

- Draai de draaiknop om de menu's te scrollen of een waarde te wijzigen.
- Druk op de draaiknop voor toegang tot het geselecteerde menu of om een gewijzigde waarde te valideren.

Zie voor een uitgebreide toelichting op het navigeren in de menu's het hoofdstuk: "Navigeren in de menu's", pagina 13.

3. Selecteer de gewenste parameter.

| Niveau gebruiker - Menu #UURPROGRAMMERING |                                     |                              |  |
|-------------------------------------------|-------------------------------------|------------------------------|--|
| Parameter Urenteller Beschrijving         |                                     |                              |  |
| TIJD PROG.B                               | PROG P2 B<br>PROG P3 B<br>PROG P4 B | Programma van kring B        |  |
| TIJD PROG.C                               | PROG P2 C<br>PROG P3 C<br>PROG P4 C | Programma van kring C        |  |
| PROG.TIJD SWW                             |                                     | Uurprogramma SWW-kring       |  |
| PROG.TIJD AUX                             |                                     | Uurregeling van de hulpkring |  |

4. Selecteer de te wijzigen uurregeling.

De Dietrich 📀

5. Selecteer de dagen waarvoor de uurregeling gewijzigd moet worden:

Draai de draaiknop naar links tot de gewenste dag. Druk op de draaiknop om te valideren.

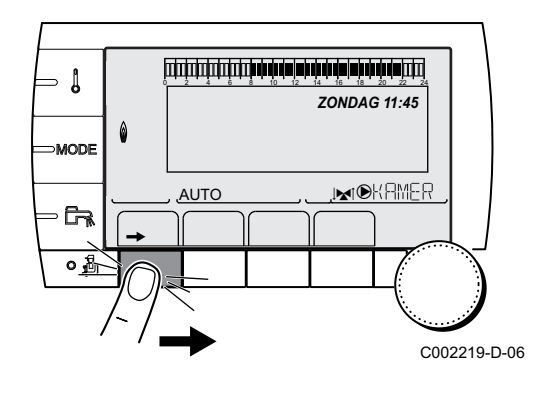

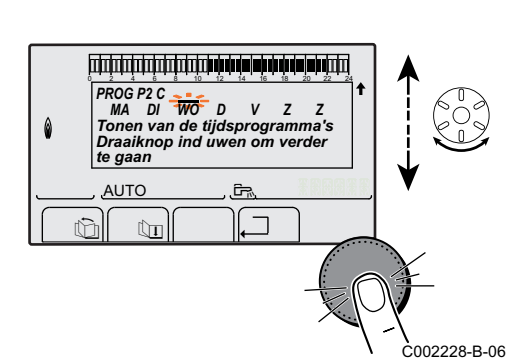

...

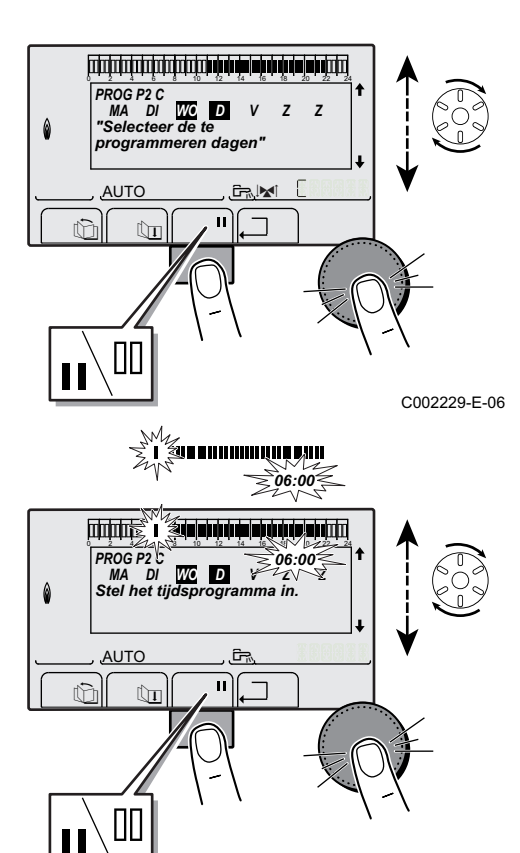

#### 6. **[]**: Selectie van de dagen

Druk op de toets **II** / **III** totdat het symbool **II** wordt weergegeven. Draai de draaiknop naar rechts om de gewenste dag(en) te selecteren.

#### III: Selectie van de dagen verwijderen

Druk op de toets **||** / **||** totdat het symbool **||** wordt weergegeven. Draai de draaiknop naar rechts om de selectie van de gewenste dag(en) te verwijderen.

7. Druk, wanneer de gewenste dagen voor de regeling geselecteerd zijn, op de draaiknop om te valideren.

#### 8. Bepaal de tijden voor de verwarming op de normale wijze en de verwarming op de energie besparende wijze:

Draai de draaiknop naar links tot dat **0:00** wordt weergegeven. Het eerste segment van de grafiek van het uurprogramma knippert.

#### 9. II: Selectie in de dagmodus

Druk op de toets || / || totdat het symbool || wordt weergegeven. Draai voor het selecteren van een periode in de dagmodus de draaiknop naar rechts.

#### []]: Selectie in nachtmodus

Druk op de toets || / || totdat het symbool || wordt weergegeven. Draai voor het selecteren van een periode in de nachtmodus de draaiknop naar rechts.

<sup>C002230-D-06</sup> 10.Druk, wanneer de uren van de dagmodus geselecteerd zijn, op de draaiknop om te valideren.

|               | Dag       | Comfortperiodes / opwarming toegestaan: |    |    |    |
|---------------|-----------|-----------------------------------------|----|----|----|
|               |           | P1                                      | P2 | P3 | P4 |
|               |           |                                         |    |    |    |
| TIJD PROG.B   | Maandag   | 6:00 tot 22:00                          |    |    |    |
|               | Dinsdag   | 6:00 tot 22:00                          |    |    |    |
|               | Woensdag  | 6:00 tot 22:00                          |    |    |    |
|               | Donderdag | 6:00 tot 22:00                          |    |    |    |
|               | Vrijdag   | 6:00 tot 22:00                          |    |    |    |
|               | Zaterdag  | 6:00 tot 22:00                          |    |    |    |
|               | Zondag    | 6:00 tot 22:00                          |    |    |    |
| TIJD PROG.C   | Maandag   | 6:00 tot 22:00                          |    |    |    |
|               | Dinsdag   | 6:00 tot 22:00                          |    |    |    |
|               | Woensdag  | 6:00 tot 22:00                          |    |    |    |
|               | Donderdag | 6:00 tot 22:00                          |    |    |    |
|               | Vrijdag   | 6:00 tot 22:00                          |    |    |    |
|               | Zaterdag  | 6:00 tot 22:00                          |    |    |    |
|               | Zondag    | 6:00 tot 22:00                          |    |    |    |
| PROG.TIJD SWW | Maandag   |                                         |    |    |    |
|               | Dinsdag   |                                         |    |    |    |
|               | Woensdag  |                                         |    |    |    |
|               | Donderdag |                                         |    |    |    |
|               | Vrijdag   |                                         |    |    |    |
|               | Zaterdag  |                                         |    |    |    |
|               | Zondag    |                                         |    |    |    |

. . . . . . . . . . . . . . .

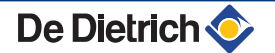

# Niveau gebruiker - Menu #UURPROGRAMMERING Dag Comfortperiodes / opwarming toegestaan: P1 P2 P3 P4 PROG.TIJD AUX Maandag P4 P4 Dinsdag Voensdag Onderdag Vijdag Zaterdag Zaterdag Zondag Image: Comfort periodes / opwarming toegestaan:

## 4.3.8. Instellen van een jaarklok

Met de jaarklok kunnen voor één jaar maximaal 10 periodes voor uitschakeling van de verwarming geprogrammeerd worden. De voor deze uitschakeling geselecteerde kringen staan tijdens de gekozen periode in de vorstbeveiligingsstand.

- 1. Ga naar het niveau gebruiker: Druk op de toets  $\rightarrow$ .
- 2. Selecteer het menu **#PROG JAAR**.
- i
- Draai de draaiknop om de menu's te scrollen of een waarde te wijzigen.
- Druk op de draaiknop voor toegang tot het geselecteerde menu of om een gewijzigde waarde te valideren.

Zie voor een uitgebreide toelichting op het navigeren in de menu's het hoofdstuk: "Navigeren in de menu's", pagina 13.

3. Selecteer de gewenste parameter.

| UIT geen uitschakelir |                   |
|-----------------------|-------------------|
| В                     | circuit B         |
| С                     | circuit C         |
| B+C                   | kring B, C        |
| ZO                    | SWW-circuit       |
| B+E                   | kring B en SWW    |
| C+E                   | kring C en SWW    |
| HEEL                  | kring B. C en SWW |

- 4. Stel de begin- en einddatum van de geselecteerde uitschakeling in.
- 5. Selecteer voor het uitschakelen van een stop deze stop en stel deze in op **UIT**.
- Druk voor het selecteren van een anderes top op de toets 
   <sup>™</sup>.

| Jaarregeling (Fa | abrieksinstelling)  |            |           |
|------------------|---------------------|------------|-----------|
| Uitschakeling nr | Betreffende circuit | Begindatum | Einddatum |
| 1                | UIT                 | 01-01      | 01-01     |
| 2                | UIT                 | 01-01      | 01-01     |
| 3                | UIT                 | 01-01      | 01-01     |

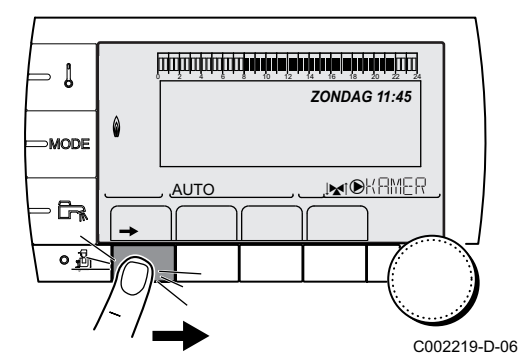

| Jaarregeling (Fa | abrieksinstelling) |       |       |
|------------------|--------------------|-------|-------|
| 4                | UIT                | 01-01 | 01-01 |
| 5                | UIT                | 01-01 | 01-01 |
| 6                | UIT                | 01-01 | 01-01 |
| 7                | UIT                | 01-01 | 01-01 |
| 8                | UIT                | 01-01 | 01-01 |
| 9                | UIT                | 01-01 | 01-01 |
| 10               | UIT                | 01-01 | 01-01 |

| Voorbeeld: Gep   | ersonaliseerde pro  | grammering |           |
|------------------|---------------------|------------|-----------|
| Uitschakeling nr | Betreffende circuit | Begindatum | Einddatum |
| 1                | B+C                 | 01-11      | 10-11     |
| 2                | B+C                 | 20-12      | 02-01     |

In geval van een instelling **STOP**: **UIT** wordt de uitschakeling gedesactiveerd en worden de begin- en einddatum niet weergegeven.

| Niveau gebr | uiker - Menu #PROG | JAAR                                      |                    |                                       |
|-------------|--------------------|-------------------------------------------|--------------------|---------------------------------------|
|             |                    | Beschrijving                              | Fabrieksinstelling | Instelbereik                          |
| STOP NR1    |                    | Selectie van de uitgeschakelde<br>circuit | UIT                | UIT, B, C, B+C, ZO, B+E, C+E,<br>HEEL |
|             | START DATUM N1     | Instelling begindatum uitschakeling       | 01                 | 1-31                                  |
|             | N1 BEGIN MAAND     | Instelling beginmaand uitschakeling       | 01                 | 1-12                                  |
|             | EIND DATUM N1      | Instelling einddatum uitschakeling        | 01                 | 1-31                                  |
|             | N1 EINDE MAAND     | Instelling eindmaand uitschakeling        | 01                 | 1-12                                  |
| STOP NR2    |                    | Selectie van de uitgeschakelde<br>circuit | UIT                | UIT, B, C, B+C, ZO, B+E, C+E,<br>HEEL |
|             | START DATUM N2     | Instelling begindatum uitschakeling       | 01                 | 1-31                                  |
|             | N2 BEGIN MAAND     | Instelling beginmaand uitschakeling       | 01                 | 1-12                                  |
|             | EIND DATUM N2      | Instelling einddatum uitschakeling        | 01                 | 1-31                                  |
|             | N2 EINDE MAAND     | Instelling eindmaand uitschakeling        | 01                 | 1-12                                  |
| STOP NR3    |                    | Selectie van de uitgeschakelde<br>circuit | UIT                | UIT, B, C, B+C, ZO, B+E, C+E,<br>HEEL |
|             | START DATUM N3     | Instelling begindatum uitschakeling       | 01                 | 1-31                                  |
|             | N3 BEGIN MAAND     | Instelling beginmaand uitschakeling       | 01                 | 1-12                                  |
|             | EIND DATUM N3      | Instelling einddatum uitschakeling        | 01                 | 1-31                                  |
|             | N3 EINDE MAAND     | Instelling eindmaand uitschakeling        | 01                 | 1-12                                  |
| STOP NR4    |                    | Selectie van de uitgeschakelde<br>circuit | UIT                | UIT, B, C, B+C, ZO, B+E, C+E,<br>HEEL |
|             | START DATUM N4     | Instelling begindatum uitschakeling       | 01                 | 1-31                                  |
|             | N4 BEGIN MAAND     | Instelling beginmaand uitschakeling       | 01                 | 1-12                                  |
|             | EIND DATUM N4      | Instelling einddatum uitschakeling        | 01                 | 1-31                                  |
|             | N4 EINDE MAAND     | Instelling eindmaand uitschakeling        | 01                 | 1-12                                  |
| STOP NR5    |                    | Selectie van de uitgeschakelde<br>circuit | UIT                | UIT, B, C, B+C, ZO, B+E, C+E,<br>HEEL |
|             | START DATUM N5     | Instelling begindatum uitschakeling       | 01                 | 1-31                                  |
|             | N5 BEGIN MAAND     | Instelling beginmaand uitschakeling       | 01                 | 1-12                                  |
|             | EIND DATUM N5      | Instelling einddatum uitschakeling        | 01                 | 1-31                                  |
|             | N5 EINDE MAAND     | Instelling eindmaand uitschakeling        | 01                 | 1-12                                  |

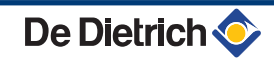

| Niveau gebr | uiker - Menu #PROG | JAAR                                      |                    |                                       |
|-------------|--------------------|-------------------------------------------|--------------------|---------------------------------------|
|             | _                  | Beschrijving                              | Fabrieksinstelling | Instelbereik                          |
| STOP NR6    |                    | Selectie van de uitgeschakelde<br>circuit | UIT                | UIT, B, C, B+C, ZO, B+E, C+E,<br>HEEL |
|             | START DATUM N6     | Instelling begindatum uitschakeling       | 01                 | 1-31                                  |
|             | N6 BEGIN MAAND     | Instelling beginmaand uitschakeling       | 01                 | 1-12                                  |
|             | EIND DATUM N6      | Instelling einddatum uitschakeling        | 01                 | 1-31                                  |
|             | N6 EINDE MAAND     | Instelling eindmaand uitschakeling        | 01                 | 1-12                                  |
| STOP NR7    |                    | Selectie van de uitgeschakelde<br>circuit | UIT                | UIT, B, C, B+C, ZO, B+E, C+E,<br>HEEL |
|             | START DATUM N7     | Instelling begindatum uitschakeling       | 01                 | 1-31                                  |
|             | N7 BEGIN MAAND     | Instelling beginmaand uitschakeling       | 01                 | 1-12                                  |
|             | EIND DATUM N7      | Instelling einddatum uitschakeling        | 01                 | 1-31                                  |
|             | N7 EINDE MAAND     | Instelling eindmaand uitschakeling        | 01                 | 1-12                                  |
| STOP NR8    |                    | Selectie van de uitgeschakelde<br>circuit | UIT                | UIT, B, C, B+C, ZO, B+E, C+E,<br>HEEL |
|             | START DATUM N8     | Instelling begindatum uitschakeling       | 01                 | 1-31                                  |
|             | N8 BEGIN MAAND     | Instelling beginmaand uitschakeling       | 01                 | 1-12                                  |
|             | EIND DATUM N8      | Instelling einddatum uitschakeling        | 01                 | 1-31                                  |
|             | N8 EINDE MAAND     | Instelling eindmaand uitschakeling        | 01                 | 1-12                                  |
| STOP NR9    |                    | Selectie van de uitgeschakelde<br>circuit | UIT                | UIT, B, C, B+C, ZO, B+E, C+E,<br>HEEL |
|             | START DATUM N9     | Instelling begindatum uitschakeling       | 01                 | 1-31                                  |
|             | N9 BEGIN MAAND     | Instelling beginmaand uitschakeling       | 01                 | 1-12                                  |
|             | EIND DATUM N9      | Instelling einddatum uitschakeling        | 01                 | 1-31                                  |
|             | N9 EINDE MAAND     | Instelling eindmaand uitschakeling        | 01                 | 1-12                                  |
| STOP NR10   |                    | Selectie van de uitgeschakelde<br>circuit | UIT                | UIT, B, C, B+C, ZO, B+E, C+E,<br>HEEL |
|             | START DATUM N1     | Instelling begindatum uitschakeling       | 01                 | 1-31                                  |
|             | N10 BEGIN MAAN     | Instelling beginmaand uitschakeling       | 01                 | 1-12                                  |
|             | EIND DATUM N10     | Instelling einddatum uitschakeling        | 01                 | 1-31                                  |
|             | N10 EINDE MAAN     | Instelling eindmaand uitschakeling        | 01                 | 1-12                                  |

# 4.4 Uitschakeling van de installatie

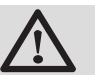

## OPGELET

Maak het apparaat niet spanningsloos. Indien het centrale verwarmingssysteem een lange periode niet gebruikt wordt, is het aan te raden de **VAKANTIE** -modus in te schakelen (om voordeel te trekken uit de antivastkitfunctie van de verwarmingspomp).

# 4.5 Vorstbeveiliging

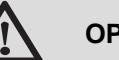

#### OPGELET

- De vorstbeveiliging werkt niet als het apparaat buiten bedrijf is.
- Stel voor de beveiliging van de installatie het apparaat in op de VAKANTIE -modus.

#### De VAKANTIE -modus beschermt:

- De installatie bij een buitentemperatuur onder 3 °C (standaardinstelling).
- De kamertemperatuur indien een afstandsbediening is aangesloten en indien de kamertemperatuur lager dan 6 °C is (standaardinstelling).
- De SWW-boiler indien de temperatuur van de boiler lager dan 4 °C is (het water wordt verwarmd op 10 °C).

Voor het configureren van de vakantiemodus: **T** Zie hoofdstuk: "Selecteer de werkingsmodus", pagina 16.

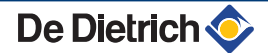

# 5 Bij storing

# 5.1 Berichten (Code type Mxx)

De module kan de volgende berichten weergeven:

| Artikelnr. | Berichten                  | Omschrijving                                                         | Controle / oplossing                                                                                                    |
|------------|----------------------------|----------------------------------------------------------------------|----------------------------------------------------------------------------------------------------|
|            | DROGEN VLOER<br>B XX DAGEN | De vloer wordt gedroogd<br>XX DAGEN = Aantal resterende dagen        | De vloer wordt gedroogd. De verwarming van de niet betrokken kringen is uitgeschakeld.                                                               |
|            | DROGEN VLOER<br>C XX DAGEN | voor het drogen van de vloer.                                        | <ul> <li>Neem contact op met de vakman die voor het<br/>onderhoud van het apparaat zorgt.</li> </ul>                                                 |
|            | DR.VLOER.B+C<br>XX DAGEN   |                                                                      |                                                                                                    |
|            | UIT N XX                   | De uitschakeling is actief<br>XX = Uitschakelingsnummer actief       | Er is een uitschakeling bezig. De voor deze<br>uitschakeling geselecteerde kringen staan tijdens de<br>gekozen periode in de vorstbeveiligingsstand. |
| M23        | WIJZIG<br>BUITENVO.        | De buitensensor is defect.                                           | Vervang de buitenvoeler radio.                                                                                                    |
| M30        | BL.COM MODBUS              | Geen communicatie met de<br>hoofdregelaar via het netwerk<br>MODBUS. | Neem contact op met de vakman die voor het onderhoud van het apparaat zorgt.                                                                         |
| M31        | BL.SYSTEEM<br>NETWERK      | Verkeerde configuratie van het netwerk MODBUS.                       | Neem contact op met de vakman die voor het<br>onderhoud van het apparaat zorgt.                                                                      |

# 5.2 Fouten

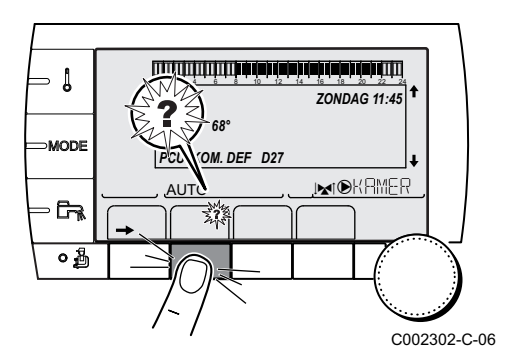

In geval van een storing in de werking knippert de module en worden er een foutmelding en een bijbehorende code weergegeven.

- Noteer de weergegeven code. De code is belangrijk voor het correct en snel opsporen van het type storing en voor een eventuele technische hulpverlening.
- 2. Druk op de toets **?**. Volg de weergegeven aanwijzigingen om het probleem op te lossen.
- 3. Raadpleeg de betekenis van de codes in onderstaande tabel:

| Code | Fouten         | Omschrijving                                       | Controle / oplossing                                                                                |
|------|----------------|----------------------------------------------------|----------------------------------------------------------------------------------------------------|
| D03  | GEBR.AANV.V.B  | Storing sensor vertrekleiding kring B              | Slechte verbinding                                                                                  |
| D04  | GEBR.AANV.V.C  | Storing sensor vertrekleiding kring C              | Defecte sensor                                                                                      |
|      |                | Opmerkingen:                                       | Neem contact op met de vakman die voor                                                              |
|      |                | De pomp van de kring draait.                       | het onderhoud van het apparaat zorgt                                                                |
|      |                | De motor van de driewegklep van de kring wordt     |                                                                                                    |
|      |                | handmatig bediend worden.                          |                                                                                                    |
| D05  | GEBR. BUITENV. | Storing buitensensor                               | Slechte verbinding                                                                                  |
|      |                | Opmerkingen:                                       | Defecte sensor                                                                                      |
|      |                | De richttemperatuur van het apparaat is gelijk aan | Neem contact op met de vakman die voor                                                              |
|      |                | het maximum.                                       | het onderhoud van het apparaat zorgt                                                                |
|      |                | De aansturing van de mengkranen is niet meer       |                                                                                                    |
|      |                | maximumtemperatuur van de kring na de              |                                                                                                    |
|      |                | mengkraan blijft verzekerd.                        |                                                                                                    |
|      |                | De kleppen kunnen manueel bestuurd worden.         |                                                                                                    |
|      |                | De opwarming van sanitair warmwater blijft         |                                                                                                    |
| D07  |                | verzekerd.                                         | Clashta yankinding                                                                                  |
| 007  | GEDR.5151.5EN5 | Storing systeemsensor                              | Siechte verbinding<br>Defecte sensor                                                                |
|      |                |                                                    |                                                                                                    |
|      |                |                                                    | Neem contact op met de vakman die voor<br>bet onderhoud van bet apparaat zorgt                      |
| D09  | GEBREK SWW V.  | Gebrek SWW-sensor                                  | Slechte verbinding                                                                                  |
| 200  |                | Opmerkingen:                                       | Defecte sensor                                                                                      |
|      |                | Het sanitair warm water wordt niet meer            | Neem contact on mot de volumen die voor                                                             |
|      |                | opgewarmd.                                         | Neem contact op met de vakman die voor<br>het onderboud van het annaraat zordt                      |
|      |                | De laadpomp draait.                                | net ondernoud van het apparaat zorgt                                                                |
|      |                | De laadtemperatuur van het reservoir is gelijk aan |                                                                                                    |
| D12  |                | de temperatuur van de verwarmingsketer.            | Slochto vorbinding                                                                                  |
| D12  | GEBR.RUIM.V.C  | Storing ruimtesensor C                             | Defecte sensor                                                                                      |
|      |                | Opmerking:                                         | Near contact on mot do volumon dia vega                                                             |
|      |                | De betreffende kring werkt zonder invloed op de    | Neem contact op met de vakman die voor<br>het onderhoud van het apparaat zordt                      |
|      |                | kamertemperatuursensor.                            |                                                                                                    |
| D14  | GEBR.COM MC    | Communicatie onderbreking tussen de module         | Slechte verbinding                                                                                  |
|      |                |                                                    | <ul> <li>De verbinding en de connectors</li> </ul>                                                  |
|      |                |                                                    | controleren                                                                                         |
|      |                |                                                    | Probleem met de ketelmodule                                                                         |
|      |                |                                                    | Vervang de ketelmodule                                                                              |
| D15  | GEB.OPS.TANK.V | Gebrek sensor bufferboiler                         | Slechte verbinding                                                                                  |
|      |                | Opmerking:                                         | Defecte sensor                                                                                      |
|      |                | verzekerd                                          | <ul> <li>Neem contact op met de vakman die voor</li> </ul>                                          |
| D40  |                |                                                    | het onderhoud van het apparaat zorgt                                                                |
| 016  | GEBR.ZWEW.V.B  | Gebrek zwembadsensor kring B                       | Siechte verbinding<br>Defecte sensor                                                                |
|      |                | Opmerking:                                         |                                                                                                    |
|      |                | Het verwarmen van het zwembad is onafhankelijk     | Neem contact op met de vakman die voor<br>het enderheud van het engenet engel                       |
|      |                | van de temperatuur.                                | net ondernoud van net apparaat zorgt                                                                |
| D17  | GEBREK SWW V.2 | Gebrek sensor boiler 2                             | Slechte verbinding                                                                                  |
|      |                |                                                    | Defecte sensor                                                                                      |
|      |                |                                                    | • Neem contact op met de vakman die voor                                                            |
|      |                |                                                    | het onderhoud van het apparaat zorgt                                                                |
| D18  | GEB.OPS.TANK.V | Gebrek zonneboiler voeler                          | Slechte verbinding                                                                                  |
|      |                |                                                    | Detecte sensor                                                                                      |
|      |                |                                                    | <ul> <li>Neem contact op met de vakman die voor<br/>het onderhoud van het apparaat zorat</li> </ul> |

| Code | Fouten          | Omschrijving                                                                             | Controle / oplossing                                                                                       |
|------|-----------------|------------------------------------------------------------------------------------------|----------------------------------------------------------------------------------------------------|
| D19  | GEBR.SOL.COL    | Gebrek collector voeler                                                                  | Slechte verbinding                                                                                         |
|      |                 |                                                                                          | Defecte sensor                                                                                             |
|      |                 |                                                                                          | <ul> <li>Neem contact op met de vakman die voor<br/>het onderhoud van het apparaat zorgt</li> </ul>        |
| D20  | GEBR.SOL COM.   | Communicatie onderbreking tussen de elektronise                                          | che kaart SCU en de zonneregelaar                                                                          |
|      |                 | <ul> <li>Neem contact op met de vakman die voor he</li> </ul>                            | et onderhoud van het apparaat zorgt                                                                        |
| D50  | GEBR.OTH COM.   | Communicatie onderbreking tussen de module iSystem en het bedieningspaneel van de ketel. | <ul> <li>Neem contact op met de vakman die voor<br/>het onderhoud van het apparaat zorgt.</li> </ul>       |
| D51  | ST XX:ZIE KETEL | Er wordt een storing weergegeven op het<br>bedieningspaneel van de ketel.                | <ul> <li>Zie de installatie-, gebruikers en<br/>servicehandleiding van de<br/>verwarmingsketel.</li> </ul> |

# **6** Garanties

# 6.1 Algemeen

U heeft één van onze apparaten aangeschaft en wij danken u voor het vertrouwen dat u heeft in ons product.

Graag vestigen wij uw aandacht op het feit dat dit apparaat zijn oorspronkelijke kwaliteiten des te beter zal behouden als het regelmatig gecontroleerd en onderhouden wordt.

Uw installateur en onze serviceafdeling staan uiteraard tot uw dienst.

# 6.2 Garantievoorwaarden

De volgende bepalingen betreffende de contractuele garantie sluiten de toepassing ten gunste van de koper van de wettelijke in Belgie toepasselijke bepalingen op het gebied van verborgen gebreken niet uit.

Op dit apparaat is een contractuele garantie van toepassing tegen alle fabricagefouten; de garantieperiode gaat in op de op de rekening van de installateur vermelde datum van aankoop.

De garantieperiode staat vermeld in onze prijslijst. Als fabrikant kunnen wij geenszins aansprakelijk worden gesteld indien het apparaat niet goed wordt gebruikt, niet of slecht wordt onderhouden of niet correct gemonteerd wordt (wat dat betreft moet u zelf zorgen dat de montage aan een erkend installateur wordt toevertrouwd).

In het bijzonder kunnen wij niet aansprakelijk worden gesteld voor materiële schade, immateriële verliezen of lichamelijke ongevallen naar aanleiding van een installatie die niet overeenstemt met:

- De wettelijke en reglementaire of door de plaatselijke overheid opgelegde bepalingen,
- De nationaal of plaatselijk geldende bepalingen en de bijzondere bepalingen met betrekking tot de installatie,
- Onze handleidingen en installatievoorschriften, met name voor wat betreft het regelmatige onderhoud van de apparaten,
- De regels van goed vakmanschap.

Onze garantie is beperkt tot de vervanging of reparatie van de door onze technische diensten als defect erkende onderdelen, met uitsluiting van de arbeids-, verplaatsings- en transportkosten.

Onze garantie geldt niet voor de vervangings- of reparatiekosten voor onderdelen die defect zijn naar aanleiding van normale slijtage, een verkeerd gebruik, de tussenkomst van niet-vakbekwame derden, een gebrekkig of onvoldoende toezicht of onderhoud, een niet-conforme elektrische voeding of het gebruik van ongeschikte brandstof of van brandstof van slechte kwaliteit.

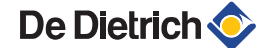

Op de kleinere onderdelen, zoals motoren, pompen, elektrische afsluiters, enz. is de garantie enkel geldig als deze nooit gedemonteerd werden.

De rechten, vermeld in de europese richtlijn 99/44/EEG, geïmplementeerd door het wettelijk besluit nr. 24 van 2 februari 2002, gepubliceerd in het staatsblad nr. 57 van 8 maart 2002, blijven van kracht.

# Bijlage

Informatie over de richtlijnen voor eco-ontwerp en energielabels

# Inhoudsopgave

| 1 | Bijzor | ndere informatie          |
|---|--------|---------------------------|
|   | 1.1    | Aanbevelingen             |
|   | 1.2    | Verwijdering en recycling |

# 1 Bijzondere informatie

#### 1.1 Aanbevelingen

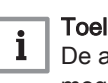

#### Toelichting

De assemblage, installatie en het onderhoud van de installatie mogen uitsluitend door gekwalificeerde personen worden uitgevoerd.

#### 1.2 Verwijdering en recycling

Afb.1 Recycling

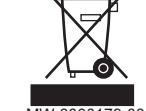

#### Waarschuwing

De regelaar moet door een erkende vakman worden ontmanteld en verschroot volgens de geldende plaatselijke en landelijke voorschriften.

- 1. Schakel de regelaar uit.
- 2. Onderbreek de netvoeding van de regelaar.
- 3. Koppel alle aansluitingen los op de regelaar.
- 4. Verschroot of recycle de regelaar volgens de geldende plaatselijke en landelijke voorschriften.

| FR      | www.dediet<br>Direction d<br>57, ru<br>F- 67580<br>Ø +33 (0)<br>@ +33 (0)                                                                                                    | t <b>rich-thermique.fr</b><br>es Ventes France<br>e de la Gare<br>MERTZWILLER<br>3 88 80 27 00<br>3 88 80 27 99                                                                                                    |
|---------|----------------------------------------------------------------------------------------------------|----------------------------------------------------------------------------------------------------|
|         | REMEHA GmbH           www.remeha.de           Rheiner Strasse 151           D- 48282 EMSDETTEN           𝔅         +49 (0)25 72 / 9161-0           𝔅         +49 (0)25 72 / 9161-102           info@remeha.de | DE DIETRICH           www.dedietrich-otoplenie.ru           129164, Россия, г. Москва           Зубарев переулок, д. 15/1           Бизнес-центр «Чайка Плаза»,<br>офис 309           F +7 (495) 221-31-51           info@dedietrich.ru                                                                                                    |
| BE      | VAN MARCKE           www.vanmarcke.be           Weggevoerdenlaan 5           B- 8500 KORTRIJK           \$\varphi\$ +32 (0)56/23 75 11                                                                        | NEUBERG S.A.<br>www.dedietrich-heating.com<br>39 rue Jacques Stas<br>L- 2010 LUXEMBOURG<br>♥ +352 (0)2 401 401                                                                                                    |
| DE DI   | ETRICH THERMIQUE Iberia S.L.U.<br>www.dedietrich-calefaccion.es<br>C/Salvador Espriu, 11<br>3908 L'HOSPITALET de LLOBREGAT<br>𝔅 +34 935 475 850<br>info@dedietrich-calefaccion.e                              | DE DIETRICH SERVICE<br>www.dedietrich-heiztechnik.com<br>© Freecall 0800 / 201608                                                                                                    |
| W       | IALIER MEIER (Klima Schweiz) AG                                                                                                    | WALTER MEIER (Climat Suisse) SA                                                                                                    |
| СН      | www.waltermeier.com<br>Bahnstrasse 24<br>CH-8603 SCHWERZENBACH<br>+41 (0) 44 806 44 24<br>Serviceline +41 (0)8 00 846 846<br>▲ +41 (0) 44 806 44 25<br>ch.klima@waltermeier.com                               | www.waltermeier.com<br>Z.I. de la Veyre B, St-Légier<br>CH-1800 VEVEY 1                                                                                                    |
| CH<br>T | www.waltermeier.com<br>Bahnstrasse 24<br>CH-8603 SCHWERZENBACH<br>+41 (0) 44 806 44 24<br>Serviceline +41 (0) 80 0846 846                                                                                     | www.waltermeier.com           Z.I. de la Veyre B, St-Légier           CH-1800 VEVEY 1           Image: the state of the state of the stat |

#### © Auteursrechten

Alle technische en technologische informatie in deze handleiding, evenals door ons ter beschikking gestelde tekeningen en technische beschrijvingen, blijven ons eigendom en mogen zonder onze toestemming niet worden vermenigvuldigd.

28/10/2015

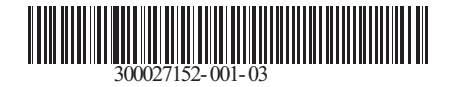

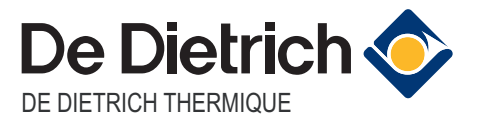

57, rue de la Gare F- 67580 MERTZWILLER - BP 30

CE